### Online Pertemuan Sesi 14 Microsoft Excel: Fungsi Keuangan dan PivotTable

# **FUNGSI KEUANGAN**

Fungsi ini merupakan sebuah fungsi yang digunakan untuk mengolah datadata yang berhubungan dengan pengolahan data keuangan.

Fungsi FV (Future Value)

Fungsi ini mengembalikan nilai investasi masa depan berdasarkan pembayaran berkala dan terus menerus serta suku bunga tetap.

#### Sintaks

FV(Rate,nper,pmt,[pv],[tipe])

#### Keterangan

| Rate | Diperlukan. | Suku bunga tiap periode.                                      |  |  |  |  |  |
|------|-------------|---------------------------------------------------------------|--|--|--|--|--|
| Nper | Diperlukan. | Total jumlah periode pembayaran dalam satu anuitas.           |  |  |  |  |  |
| Pmt  | Diperlukan. | Pembayaran dilakukan tiap periode dan tidak dapat diganti     |  |  |  |  |  |
|      |             | selama anuitas belum berakhir. Umumnya, pmt mencakup          |  |  |  |  |  |
|      |             | biaya pokok dan bunga tetapi tidak ada biaya lain atau pajak. |  |  |  |  |  |
|      |             | Jika pmt dihilangkan, Anda harus menyertakan argumen pv.      |  |  |  |  |  |
| Pv   | Opsional.   | Nilai saat ini, atau jumlah total harga sekarang dari         |  |  |  |  |  |
|      |             | serangkaian pembayaran di masa mendatang. Jika pv             |  |  |  |  |  |
|      |             | dihilangkan, maka dianggap 0 (nol), dan Anda harus            |  |  |  |  |  |
|      |             | menyertakan argumen pmt.                                      |  |  |  |  |  |
| Tipe | Opsional.   | Angka 0 atau 1 dan menunjukkan bahwa pembayaran telah         |  |  |  |  |  |
|      |             | jatuh tempo. Jika tipe dihilangkan, maka dianggap sebagai 0.  |  |  |  |  |  |

|   | SET TIPE SAMA DENGAN | JIKA PEMBAYARAN JATUH<br>TEMPO |
|---|----------------------|--------------------------------|
| 0 |                      | Pada akhir periode             |
| 1 |                      | Pada awal periode              |
|   |                      |                                |

#### Contoh

Anda ingin menabung di bank secara rutin setiap bulan sebesar 2 juta rupiah, dalam jangka waktu 5 tahun, berapa jumlah total uang yang didapat jika suku bunga 5% per tahun?

Jawab

| B16 | * : X              | ✓ f <sub>x</sub> =FV(B1 | 1/12,B12 | *12,B13) | Rumus F\  | /    |
|-----|--------------------|-------------------------|----------|----------|-----------|------|
| a)  | A                  | В                       | С        | D        | E         | F    |
| 1   | Deskripsi          | Data                    |          |          |           |      |
| 2   | Bunga per tahun    | 5%                      |          |          |           |      |
| 3   | Jangka waktu       | 5                       |          |          |           |      |
| 4   | Setoran per bulan  | Rp 2,000,000            |          | Jumlah N | ormal     |      |
| 5   |                    |                         |          |          |           |      |
| 6   | Jumlah Normal      | Rp 120,000,000          |          |          |           |      |
| 7   | Jumlah Tabungan FV |                         |          |          |           |      |
| 8   |                    |                         |          |          |           |      |
| 9   |                    |                         |          |          |           |      |
| 10  | Deskripsi          | Data                    |          |          |           |      |
| 11  | Bunga per tahun    | 5%                      |          |          |           |      |
| 12  | Jangka waktu       | 5                       |          |          |           |      |
| 13  | Setoran per bulan  | Rp 2,000,000            | -        | Jumlah M | enggunaka | n FV |
| 14  |                    |                         |          |          |           |      |
| 15  | Jumlah Normal      | Rp 120,000,000          |          |          |           |      |
| 16  | Jumlah Tabungan FV | (Rp136,012,166)         |          |          |           |      |
| 17  |                    |                         |          |          |           |      |

Didapat hasil total tabungan dengan bunga sebanyak 136 juta lebih, jika nilai normalnya yaitu 120 juta (tanpa bunga). Jadi bisa disimpulkan Rumus Excel FV (Future Value) digunakan untuk menghitung total tabungan/investasi ditambah dengan suku bunganya.

Menghitung pembayaran untuk sebuah pinjaman berdasarkan pembayaran berkala dan terus menerus serta suku bunga tetap.

#### Sintaks

PMT(rate, nper, pv, [fv], [type])

#### Keterangan

| Rate | Diperlukan. | Suku bunga untuk pinjaman.                                        |  |  |  |  |  |
|------|-------------|-------------------------------------------------------------------|--|--|--|--|--|
| Nper | Diperlukan. | Total jumlah periode pembayaran untuk pinjaman.                   |  |  |  |  |  |
| Pv   | Diperlukan. | Nilai saat ini, atau jumlah total harga saat ini dari serangkaian |  |  |  |  |  |
|      |             | pembayaran masa depan; yang juga dikenal sebagai                  |  |  |  |  |  |
|      |             | pinjaman pokok.                                                   |  |  |  |  |  |
| Fv   | Opsional.   | Nilai masa mendatang, atau keseimbangan kas yang ingin            |  |  |  |  |  |
|      |             | Anda capai setelah pembayaran terakhir dilakukan. Jika fv         |  |  |  |  |  |
|      |             | dikosongkan, maka diasumsikan sebagai 0 (nol), yaitu, nilai       |  |  |  |  |  |
|      |             | pinjaman yang akan datang adalah 0.                               |  |  |  |  |  |
| Tipe | Opsional.   | Angka 0 (nol) atau 1 dan menunjukkan bahwa pembayaran             |  |  |  |  |  |
|      |             | telah jatuh tempo.                                                |  |  |  |  |  |

| ATUR TIPE AGAR SAMA DENGAN | JIKA PEMBAYARAN JATUH<br>TEMPO |
|----------------------------|--------------------------------|
| 0 atau dihilangkan         | Pada akhir periode             |
| 1                          | Pada awal periode              |
|                            |                                |

#### Contoh

Anda meminjam uang di bank sebesar 20 juta rupiah, dengan suku bunga tetap 5 % pertahun yang akan diangsur selama 3 tahun (36 bulan) berapa besar cicilan/angsuran yang harus dibayarkan tiap bulannya?

#### Jawab:

| C5 * |      | ▼ : × ✓ fx               |     | =PM1 | (C1/12,C2*12,C3 | ) Run         | Rumus PMT |   |  |
|------|------|--------------------------|-----|------|-----------------|---------------|-----------|---|--|
| 4    | А    |                          |     | В    |                 | с             | D         | E |  |
| 1    | rate | Suku Bunga per Tahun     |     |      |                 | 5%            |           |   |  |
| 2    | nper | Periode Angsuran (Tahun) |     |      | 1)              | 3             |           |   |  |
| 3 4  | pv   | Nilai Pinjam Saat Ini    |     |      | )               | Rp 20,000,000 |           |   |  |
| 5    | PMT  | Angsuran per Bulan       |     | i    | (Rp599,418)     |               |           |   |  |
| 6    |      |                          | 7.4 | 38   |                 |               |           |   |  |

#### Penjelasan:

Karena PMT untuk hitungan perbulan maka: rate dibagi 12 bulan dan jangka waktu (nper) dikali 12 bulan.

## **PIVOT TABLE**

#### **PivotTable**

PivotTable adalah fitur pada Excel yang memudahkan untuk melihat ringkasan data berupa tabel interaktif, padat informasi dan dapat dilengkapi dengan chart. Hasil analisa dari PivotTable biasanya menjadi dasar laporan manajemen.

#### Pembuatan PivotTable

- 1. Jalankan program Microsoft Excel.
- 2. Buatlah data sebagai berikut!

| 14 | A        | A B               |               | D       | E          | F        |  |
|----|----------|-------------------|---------------|---------|------------|----------|--|
| 1  | Kategori | Produk            | Tgl Transaksi | Cabang  | Nilai Jual | Jml Unit |  |
| 2  | Sayuran  | Bayam             | 2012-11-04    | Cibodas | 394,610    | 293      |  |
| 3  | Sayuran  | Kangkung          | 2019-11-04    | Bandeng | 640,000    | 900      |  |
| 4  | Sayuran  | Kol               | 2019-11-05    | Malabar | 781,900    | 250      |  |
| 5  | Sayuran  | Kol               | 2019-11-06    | Malabar | 382,130    | 891      |  |
| 6  | Sayuran  | Kangkung          | 2019-11-08    | Malabar | 184,525    | 777      |  |
| 7  | Sayuran  | Bayam             | 2019-11-08    | Cibodas | 400,780    | 804      |  |
| 8  | Sayuran  | Bayan             | 2019-11-08    | Bandeng | 56,825     | 78       |  |
| 9  | Sayuran  | Bayam             | 2019-11-08    | Cibodas | 44,100     | 39       |  |
| 10 | Sayuran  | Kol               | 2019-11-11    | Bandeng | 908,150    | 821      |  |
| 11 | Sayuran  | Kangkung          | 2019-11-11    | Cibodas | 12,090     | 55       |  |
| 12 | Makanan  | Kue Kering        | 2019-11-15    | Cibodas | 190,040    | 178      |  |
| 13 | Makanan  | Kue Kering        | 2019-11-16    | Bandeng | 500,120    | 250      |  |
| 14 | Makanan  | Kacang Goreng     | 2019-11-17    | Malabar | 327,000    | 689      |  |
| 15 | Makanan  | Kue Kering        | 2019-11-18    | Malabar | 825,010    | 883      |  |
| 16 | Makanan  | Snack             | 2019-11-19    | Bandeng | 650,440    | 784      |  |
| 17 | Makanan  | Kacang Goreng     | 2019-11-20    | Cibodas | 200,350    | 190      |  |
| 18 | Makanan  | Snack             | 2019-11-21    | Cibodas | 415,000    | 667      |  |
| 19 | Makanan  | Snack             | 2019-11-21    | Bandeng | 905,660    | 539      |  |
| 20 | Makanan  | Kacang Goreng     | 2019-11-21    | Malabar | 32,400     | 38       |  |
| 21 | Makanan  | Kue Kering        | 2019-11-22    | Malabar | 120,630    | 201      |  |
| 22 | Minuman  | Air Mineral Botol | 2019-11-22    | Cibodas | 400,980    | 402      |  |
| 23 | Minuman  | Jus               | 2019-11-22    | Bandeng | 782,220    | 827      |  |
| 24 | Minuman  | Jus               | 2019-11-22    | Malabar | 11,900     | 15       |  |
| 25 | Minuman  | Sirup             | 2019-11-22    | Malabar | 23,770     | 76       |  |
| 26 | Minuman  | Jus               | 2019-11-23    | Malabar | 158,550    | 168      |  |
| 27 | Minuman  | Air Mineral Botol | 2019-11-24    | Cibodas | 33,500     | 44       |  |
| 28 | Minuman  | Jus               | 2019-11-27    | Bandeng | 710,270    | 701      |  |
| 29 | Minuman  | Sirup             | 2019-11-27    | Cibodas | 62,510     | 64       |  |
| 30 | Minuman  | Sirup             | 2019-11-28    | Bandeng | 628,740    | 833      |  |
| 31 | Minuman  | Jus               | 2019-11-30    | Malabar | 780,000    | 680      |  |

- 3. Ganti/rename nama Sheet1 menjadi DataSource.
- 4. Tempatkan kursor pada salah satu cell yang berisi data, sebagai contoh di **Cell A10**.
- 5. Klik *tab* Insert dan pilih menu PivotTable | Insert PivotTable.

| F         | ILE        | HOME                   | INSERT    | PAGE L           | AYOUT              | FORMULAS                             | DATA                 | REVIEW             | VIEW                    |                   |           |                  |           |
|-----------|------------|------------------------|-----------|------------------|--------------------|--------------------------------------|----------------------|--------------------|-------------------------|-------------------|-----------|------------------|-----------|
| [<br>Pive | otTable Re | ecomment<br>PivotTable | ded Table | Pictures         | Online<br>Pictures | Shapes •<br>SmartArt<br>Screenshot • | Apps for<br>Office * | Recommen<br>Charts | ded <mark>∜∛ ~  </mark> | ■・麼・<br>▲・<br>□:- | PivotChar | t Power<br>View  | Line Co   |
|           |            | Tables                 |           |                  | Illustrati         | ions                                 | Apps                 |                    | Charl                   | ts                | Pivo      | ot <u>C</u> hart |           |
| A         | 10         |                        | $\times$  | √ f <sub>x</sub> | Sayurai            | n                                    |                      |                    |                         |                   | Pive      | otChart & P      | ivotTable |
| 1         | A          | E                      | в         | С                | D                  | E                                    | F                    | G                  | - I                     | J                 | к         | L                | M N       |
| 1         | Kategori   | Pro                    | duk T     | gl Transaksi     | Cabang             | Nilai Jual                           | Jml Unit             |                    |                         |                   |           |                  |           |
| 2         | Sayuran    | Bay                    | am 2      | 012-11-04        | Cibodas            | 394,610                              | 293                  | 8                  |                         |                   |           |                  |           |
| 3         | Sayuran    | Kang                   | kung 2    | 019-11-04        | Bandeng            | 640,000                              | 900                  |                    |                         |                   |           |                  |           |
| 4         | Sayuran    | K                      | ol 2      | 019-11-05        | Malabar            | 781,900                              | 250                  |                    |                         |                   |           |                  |           |
| 5         | Sayuran    | K                      | ol 2      | 019-11-06        | Malabar            | 382,130                              | 891                  |                    |                         |                   |           |                  |           |
| 6         | Sayuran    | Kang                   | kung 2    | 019-11-08        | Malabar            | 184,525                              | 777                  |                    |                         |                   |           |                  |           |
| 7         | Sayuran    | Bay                    | am 2      | 019-11-08        | Cibodas            | 400,780                              | 804                  |                    |                         |                   |           |                  |           |
| 8         | Sayuran    | Bay                    | /an 2     | 019-11-08        | Bandeng            | 56,825                               | 78                   |                    |                         |                   |           |                  |           |
| 9         | Sayuran    | Bay                    | am 2      | 019-11-08        | Cibodas            | 44,100                               | 39                   |                    |                         |                   |           |                  |           |
| 10        | Sayuran    | K                      | ol 2      | 019-11-11        | Bandeng            | 908,150                              | 821                  | S                  |                         |                   |           |                  |           |
| 11        | Savuran    | Kane                   | kung 2    | 019-11-11        | Cibodas            | 12.090                               | 55                   |                    |                         |                   |           |                  |           |

6. Pada dialog yang muncul, pilih New Worksheet, klik tombol OK.

| Create PivotTable      |                                | ?      | ×                    |
|------------------------|--------------------------------|--------|----------------------|
| Choose the data that y | ou want to analyze<br>ange     |        |                      |
| <u>T</u> able/Range:   | Sheet1!SAS1:SFS31              |        | 1                    |
| O Use an external da   | ata source                     |        | in the second second |
| Choose Con             | nection                        |        |                      |
| Connection na          | ime:                           |        |                      |
| Choose where you war   | nt the PivotTable report to be | placed |                      |
| <u>N</u> ew Worksheet  |                                |        |                      |
| O Existing Workshee    | et                             |        |                      |
|                        |                                |        |                      |
| Location:              |                                |        | 1                    |
| Location:              | ant to analyze multiple table: | 5      | 1                    |

7. Suatu kotak PivotTable (*PivotTable Box*) akan muncul pada *sheet* baru. Pada kotak tersebut terdapat panel daftar field (*PivotTable Field List*) pada posisi sebelah kanan *worksheet*.

Gambar di bawah ini memperlihatkan tampilan PivotTable dengan enam *heading field* yang berasal dari *range data* yang dipilih sebelumnya.

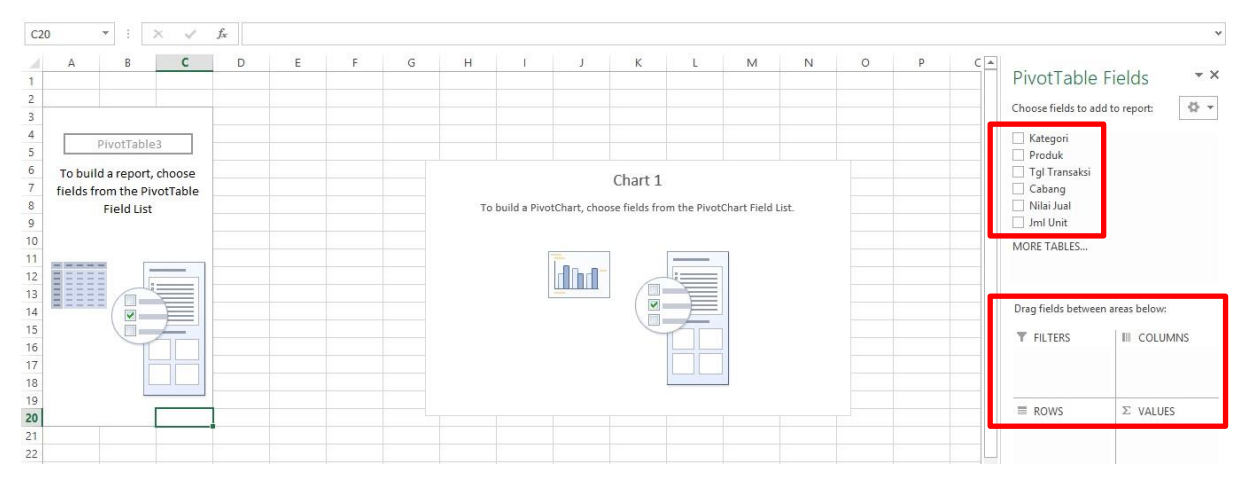

- 8. Klik pada bagian kotak PivotTable2
- 9. Pada bagian bawah panel terdapat empat kotak area dimana Anda bisa masukkan field-field yang terdapat pada **field list**.

Fungsi dari keempat kotak tersebut adalah sebagai berikut:

a. FILTERS

Pada kotak ini *field* akan digunakan sebagai *filter* yang mempengaruhi hasil data pada PivotTable.

b. COLUMNS

Isi data dari *field* akan ditempatkan pada bagian **kolom** sesuai urutan.

c. ROWS

Isi data dari *field* akan ditempatkan pada bagian **baris** sesuai urutan.

d. VALUES

Nilai *field* yang terdapat pada kotak ini akan ditampilkan sebagai perhitungan *summary* dari *count*, *sum*, *average*, dan lain-lain.

- 10. Susunlah penempatan kombinasi *field* sebagai berikut, dengan cara klik tahan *heading field* dan tarik ke area kotak *field list*.
  - a. Field Kategori ditempatkan pada kotak COLUMNS.
  - b. Field Cabang ditempatkan pada kotak ROWS.
  - c. Field Jml Unit ditempatkan pada kotak VALUES.
- 11. Perhatikan pada saat ditempatkan di kotak VALUES, nama *field* Jml Unit akan berubah menjadi Sum of Jml Unit.
  - Ini menunjukkan bahwa *field* adalah menggunakan tipe perhitungan *sum* (penjumlahan) dari *field* Jml Unit.

#### Keterangan

Selain memasukkan/menempatkan field **Kategori**, **Cabang**, **Jml Unit**, kita juga bisa memasukkan/menempatkan heading field yang lainnya sesuai kebutuhan seperti **Produk**, **Tgl Transaksi**, dan **Nilai Jual**.

| Pivot lable Fi                                                                                                    | elds 👻 🗙    |
|----------------------------------------------------------------------------------------------------|-------------|
| Choose fields to add to                                                                                                    | o report:   |
| <ul> <li>Kategori</li> <li>Produk</li> <li>Tgl Transaksi</li> <li>Cabang</li> <li>Nilai Jual</li> <li>Jml Unit</li> <li>MDRE TABLES.</li> </ul> |             |
| Drag fields between ar                                                                                                    | reas below: |
|                                                                                                    | Kategori 👻  |

12. Hasil pengaturan di atas pada area PivotTable akan terlihat seperti gambar berikut:

| Sum of Jml U | nit | Column Labels |     | l       |         |             |
|--------------|-----|---------------|-----|---------|---------|-------------|
| Row Labels   | -   | Makanan       |     | Minuman | Sayuran | Grand Total |
| Bandeng      |     | 1             | 573 | 2361    | 1799    | 5733        |
| Cibodas      |     | 1             | 035 | 510     | 1191    | 2736        |
| Malabar      |     | 1             | 811 | 939     | 1918    | 4668        |
| Grand Total  |     | 4             | 419 | 3810    | 4908    | 13137       |

Dari gambar diatas dapat dilihat laporan penjualan dari tiap kategori produk pada tiap cabang.

Selain hasil pada tabel, laporan pun dapat langsung dilihat dalam bentuk *(chart)* diagram batang yang sudah secara otomatis tampil. Adapun tampilannya adalah sebagai berikut:

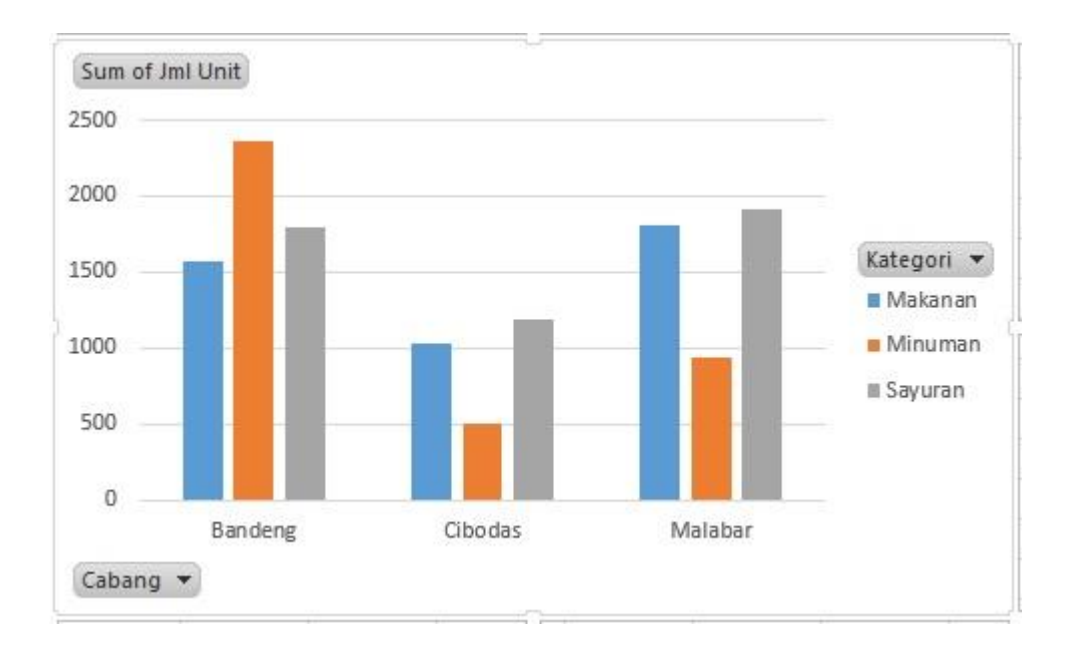

Dengan melihat laporan penjualan menggunakan PivotTable baik dilihat dari bentuk tabel maupun *(chart)* diagram, maka dapat disimpulkan:

- a. Penjualan makanan tertinggi terdapat di pasar Malabar dengan Jml Unit sebanyak 1811. Sedangkan penjualan makanan terendah terdapat di pasar Cibodas dengan Jml Unit 1035. Adapun Grand Total penjulan makanan dari ke-3 cabang pasar tersebut sejumlah 4419.
- b. Penjualan minuman tertinggi terdapat di pasar Bandeng dengan Jml Unit sebanyak 2361. Sedangkan penjualan minuman terendah terdapat di pasar Cibodas dengan Jml Unit 510. Adapun Grand Total penjulan minuman dari ke-3 cabang pasar tersebut sejumlah 3810.
- c. Penjualan sayuran tertinggi terdapat di pasar Malabar dengan Jml Unit sebanyak 1918. Sedangkan penjualan sayuran terendah terdapat di pasar Cibodas dengan Jml Unit 1191. Adapun Grand Total penjulan sayuran dari ke-3 cabang pasar tersebut sejumlah 4908.

REFERENSI

https://fajrajin.files.wordpress.com > 2014/12 > el11-modul-pivot-tabel